Aggiornamento di : venerdì 14 Marzo 2014

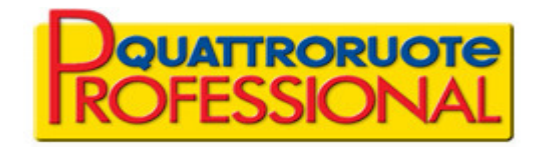

# **Infocar Repair Touch**

#### Manuale d'uso del prodotto.

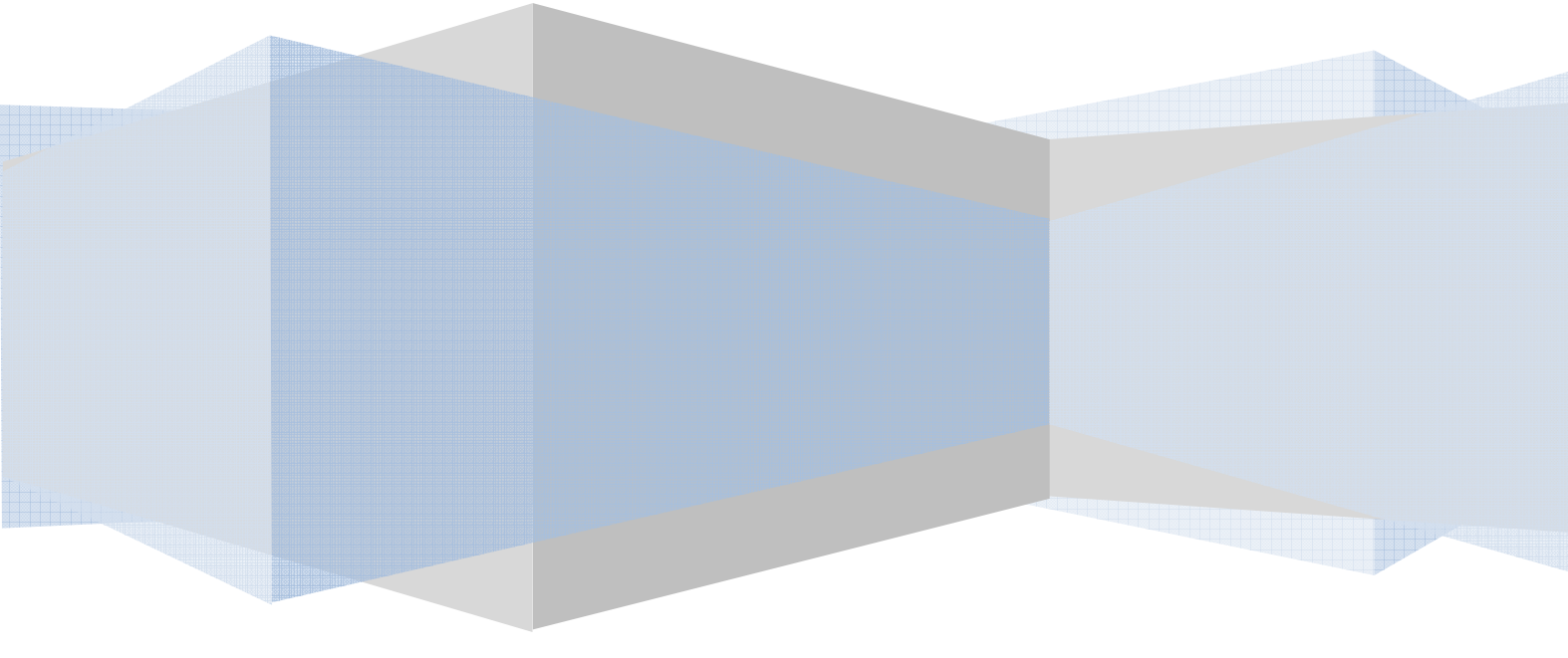

Tutto il materiale contenuto nel presente documento è di proprietà di Editoriale Domus S.p.A. e dalle Società a essa collegate e, in quanto tale, è oggetto di diritti esclusivi della stessa Editoriale Domus S.p.A. con sede in Rozzano (Milano - Italia), Via Gianni Mazzocchi, 1/3. Ne è vietata quindi ogni riproduzione, anche parziale, senza l'autorizzazione scritta della Editoriale Domus S.p.A. ivi compresi, a titolo meramente esemplificativo, testi, immagini, filmati, piantine, mappe, fotografie e quant'altro.

## Requisiti

#### Sistema operativo supportato

Windows XP o superiori (Windows 7 consigliato).

**Requisiti Hardware** 

Monitor: Touch Screen con risoluzione minima 1280x800 px

RAM : 2GB o sup.

Connessione Internet: Wi-Fi o connettore cavo

Memoria di massa: dimensioni standard (320 GB, 500 GB, ecc.)

#### **Prerequisiti**

Framework .NET 4 o .NET 4 Client Profile incluso nel pacchetto d'installazione o scaricabile dal sito ufficiale Microsoft.

## **Descrizione prodotto**

| Applicazione            | Descrizione                                                                                                    |  |
|-------------------------|----------------------------------------------------------------------------------------------------|--|
| Login                   | La finestra di login consente, all'utente abilitato all'uso, l'autenticazione nel prodotto tramite le credenziali<br>utilizzate per l'accesso al portale Infocar Repair.<br>L'autenticazione è obbligatoria esclusivamente per il primo accesso al prodotto in seguito all'installazione;<br>le volte successive, non sarà più necessaria.<br>Nel caso si volesse utilizzare il prodotto con credenziali differenti, sarà necessario disinstallarlo e<br>reinstallarlo, con la conseguente perdita dei dati salvati precedentemente. |  |
| Home                    | La finestra principale del prodotto è suddivisa in tre sezioni principali: il menu a sinistra mostra la lista dei<br>dipendenti associati all'Anagrafica Consuntivo dell'utenza di accesso, dettagliata di informazioni personali e<br>dello stato attuale del singolo dipendente. L'area centrale comprende la toolbar per l'accesso alle<br>funzionalità per i dipendenti, e la lista delle commesse attualmente in lavorazione.                                                                                                   |  |
| Lista dei<br>dipendenti | La lista dei dipendenti include la foto, il nome e cognome del dipendente, il suo stato attuale(disponibile, presente o assente, in pausa o occupato) chiaramente identificabile anche attraverso una diversa colorazione.                                                                                                    |  |
| Lista delle<br>commesse | La lista delle commesse visualizza <b>tutte le pratiche associate all'utenza di accesso, catalogate in Infocar</b><br><b>Repair con stato "In officina" e aventi data di ingresso veicolo precedente o pari al giorno corrente</b> .<br>Selezionandone una è possibile accedere alla schermata contenente i dettagli sugli interventi previsti sul<br>veicolo, eventuali note e tutte le lavorazioni disponibili sullo stesso.                                                                                                    |  |
| Toolbar<br>dipendenti   | La toolbar in alto è associata al singolo dipendente e consente di effetuuare le operazioni di entrata, uscita, pausa, ripresa del lavoro e, se autorizzato, aggiornamento dei dati e sincronizzazione con il database di Infocar Repair.                                                                                                    |  |
| PIN                     | La finestra di inserimento PIN appare se il dipendente necessita di un'ulteriore autenticazione per eseguire operazioni sull'applicazione, come specificato nella creazione della scheda del dipendente nell'Anagrafica Consuntivi di Infocar Repair.                                                                                                    |  |

## Login

|         | Descrizione                                                                                                    |  |
|---------|----------------------------------------------------------------------------------------------------|--|
| Titolo  | Primo accesso Infocar Touch                                                                                                    |  |
| Aspetto | Primo accesso Infocar Touch   Username   Password   Login                                                                                                    |  |
| Azioni  | <u>Username</u> : nome utente utilizzato per l'accesso al portale Infocar Repair.<br><u>Password</u> : password utilizzata per l'accesso al portale Infocar Repair.<br><u>Login</u> : avvia l'operazione di autenticazione sul server Infocar Repair utilizzando le credenziali inserite . |  |
| Note    | L'operazione di login è necessaria solo al primo avvio del programma ed è un'operazione obbligatoria, senza<br>l'autenticazione sul server il programma non potrà accedere e scaricare i dati dell'officina e dei dipendenti.                                                              |  |

### Home

|         | Descrizione                                                                                                    |  |
|---------|----------------------------------------------------------------------------------------------------|--|
| Titolo  | Finestra principale                                                                                                    |  |
| Aspetto | Image: Control La Marca   Control La Marca   Control La Marca <t< th=""><th></th></t<> |  |
| Azioni  | LISTA DIPENDENTI:         Click/tap su un dipendente         Selezionando uno dei dipendenti della lista, nell'area al di sopra dell'orologio appare la toolbar operativa per il rilevamento delle presenze,         LISTA COMMESSE:         Click/tap su una commessa         Se selezionato un dipendente che ha già effettuato l'entrata, nell'area centrale appare il dettaglio degli interventi sul veicolo e le lavorazioni disponibili su di esso. In tutti gli altri casi, l'azione non produce effetti.                                                                                                    |  |

## **Toolbar dipendente**

|                       | Descrizione                                                                                                    |  |
|-----------------------|----------------------------------------------------------------------------------------------------|--|
| Titolo                | Toolbar operativa dei dipendente                                                                                                    |  |
| Aspetto               | Antonio La Marca       venerdì 14 marzo 2014         Entrata       Usota       Pausa       Riprendi       Indietro       Aggioma         Entrato alle ore: 13:07:18       13:09:24       Dougatteoreuroneuroneuroneuroneuroneuroneuroneu                                                                                                    |  |
| Dettaglio<br>pulsanti | <ul> <li>Entrata: inizio giornata lavorativa (l'ora d'ingresso viene riportata sotto la foto del dipendente)</li> <li>Uscita: fine giornata lavorativa.</li> <li>Pausa: inizio pausa durante l'attività lavorativa.</li> <li>Riprendi: fine pausa.</li> <li>Indietro: ritorna alla schermata principale (Home)</li> <li>Aggiorna: aggiorna la lista dipendente e commesse e invia i dati delle presenze e delle lavorazioni.</li> </ul> |  |
| Azioni                | PULSANTI:<br>Entrata:<br>Il sistema memorizza l'orario di entrata del dipendente e ne aggiorna lo stato, passando da DISPONIBILE<br>(colore verde) a PRESENTE (colore verde).                                                                                                    |  |
|                       | Uscita:<br>Il sistema memorizza l'orario di uscita del dipendente e ne aggiorna lo stato, passando da PRESENTE (colore<br>verde) a USCITO (colore rosso).                                                                                                    |  |
|                       | Pausa:<br>Il sistema memorizza l'orario d'inizio pausa del dipendente e ne aggiorna lo stato, passando da OCCUPATO<br>(colore rosso) a PAUSA (colore giallo).                                                                                                    |  |
|                       | <b>Riprendi:</b><br>Il sistema memorizza l'orario di fine pausa del dipendente e e ne aggiorna lo stato, passando da PAUSA<br>(colore giallo) a OCCUPATO (colore rosso), se il dipendente aveva un'attività in corso, o a PRESENTE (colore<br>verde).                                                                                                    |  |
|                       | Indietro:<br>Il sistema ritorna nella schermata principale, deselezionando eventuali dipendenti e/o commesse.                                                                                                    |  |
|                       | Aggiorna:<br>Se collegato ad una rete Internet, II sistema invia a Infocar Repair la lista aggiornata delle presenze del giorno<br>e la lista dei movimenti officina conclusi, aggiornando contemporaneamente sia la lista dei dipendenti che la<br>lista delle commesse.                                                                                                    |  |

## Dettaglio commessa

|           | Descrizione                                                                                                    |  |
|-----------|----------------------------------------------------------------------------------------------------|--|
| Titolo    | Area dettaglio commessa                                                                                                    |  |
| Aspetto   | F56       1432       DF320GH       CITROEN Xsara Picasso 1.6 16V Classique Bi Energy G         Colore:       n.d.       Data ingresso:       13/02/2014         Interventi previsti       Inizo       Inizo         Tetto       Vortello post.       Inizo         Portello post.       Sacco e Riattacco       Inizo         Portpa servosterzo C/serbatoio       Operazioni di Lattoneria       Ctecklist         Operazioni di Meccanica       Pulizia generale       Servizi al Cliente         Nota       Operazioni di Meccanica       Pulizia generale         Servizi al Cliente       Nota       Operazioni di Meccanica         Pulizia generale       Servizi al Cliente       Nota                                                                                                    |  |
|           |                                                                                                    |  |
| Dettaglio | La schermata del dettaglio lavorazioni appare quando un dipendente <b>che ha già effettuato l'operazione di entrata</b> seleziona una delle commesse disponibili.<br><u>INTERVENTI PREVISTI E NOTE COMMESSA</u><br>Vengono riportati (in sola lettura) gli interventi previsti sul veicolo ed eventuali note inserite al momento di accettazione della pratica.<br><u>LAVORAZIONI:</u><br>Toccando una delle voci della lista, si seleziona la lavorazione che si intende eseguire sul veicolo.<br><u>NOTE OPERATIVE:</u><br>E' possibile inserire delle note durante la lavorazione, digitando il testo nell'area Note Operative.<br><u>TOOLBAR LAVORAZIONE:</u><br>- Inizio: inizio lavorazione.<br>- Fine: fine della lavorazione.<br>- Checklist: checklist per la lavorazione selezionata.<br>- Indietro: ritorna alla schermata con lista delle commesse e toolbar dipendente. |  |
| Azioni    | PULSANTI:<br>Inizio:<br>Se selezionata una lavorazione, Il sistema memorizza l'orario d'inizio attività per la commessa selezionata e<br>aggiorna lo stato del dipendente, passando da PRESENTE (colore verde) a OCCUPATO (colore rosso).<br>Fine:                                                                                                    |  |

| Il sistema memorizza l'orario di fine attività per la commessa selezionata e aggiorna lo stato del dipendente, passando da OCCUPATO (colore rosso) a PRESENTE (colore verde). |  |
|----------------------------------------------------------------------------------------------------|--|
| Checklist:<br>Il sistema mostra una finestra con i passi da seguire per completare correttamente la lavorazione selezionata.                                                  |  |
| Indietro:<br>Il sistema ritorna alla schermata con lista delle commesse e toolbar dipendente.                                                                                 |  |

### **Richiesta PIN**

|         | Descrizione                                                                                                    |  |
|---------|----------------------------------------------------------------------------------------------------|--|
| Titolo  | Finestra inserimento PIN                                                                                                    |  |
| Aspetto | GABRIELE PARISI                                                                                                    |  |
| Azioni  | <u>OK:</u> il sistema verifica la correttezza del PIN inserito nel campo di testo corrispondente; se corretto, viene mostrata al dipendente la schermata con lista delle commesse e toolbar, in caso contrario viene notificata all'utente l'impossibilità di accedere al sistema. |  |

## Checklist

|           | Descrizione                                                                                                    |  |
|-----------|----------------------------------------------------------------------------------------------------|--|
| Titolo    | Finestra checklist                                                                                                    |  |
| Aspetto   | Stacco e Riattacco<br>Foto del Danno<br>Verifica ordine ricambi<br>Foto parti da Sostituire<br>Obbligatorio                                                                                                    |  |
| Dettaglio | Se selezionata una delle lavorazioni disponibili per una commessa, la finestra Checklist mostra un elenco di attività (obbligatorie o meno) da eseguire per portare a termine correttamente la lavorazione sul veicolo. |  |

## Messaggi di sistema

|           | Descrizione                                                                                                    |  |
|-----------|----------------------------------------------------------------------------------------------------|--|
| Titolo    | Finestra di dialogo per errori/info                                                                                           |  |
| Aspetto   | Accesso negato                                                                                                    |  |
| Dettaglio | Una serie di messaggi informa l'utente sull'esito delle operazioni eseguite e/o su eventuali problemi o anomalie nel sistema. |  |